Wiki GInfo - https://wiki.centrale-med.fr/ginfo/

## Configurer sa boîte mail sur Android

Ce tutoriel est effectué avec une application android en particulier : les étapes peuvent différer suivant les applications mais le principe reste le même.

- 1. Sur votre application mail, allez dans Ajouter un compte dans Paramètres.
- 2. Tapez votre adresse mail Centrale (de la forme prenom.nom@centrale-marseille.fr).

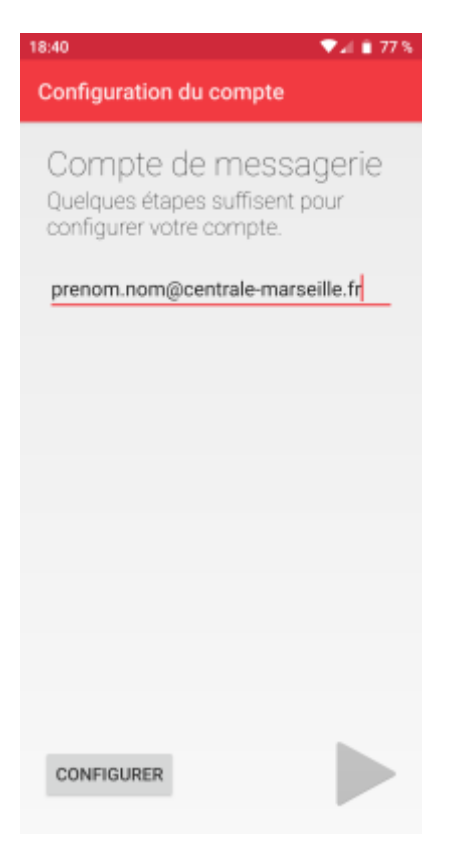

3. Choisissez IMAP.

| Last update: |                                                                                                    |
|--------------|----------------------------------------------------------------------------------------------------|
| 14/10/2020   | tutoriels:faq_pour_les_nouveaux:mail_android https://wiki.centrale-med.fr/ginfo/tutoriels:faq_pour_les_nouveaux:mail_android |
| 12:39        |                                                                                                    |

| 18:40                   | ▼⊿ 🗎 77 %                     |  |  |  |
|-------------------------|-------------------------------|--|--|--|
| Configuration du compte |                               |  |  |  |
|                         |                               |  |  |  |
| Туре                    | e de compte                   |  |  |  |
| De qu                   | el type de compte s'agit-il ? |  |  |  |
|                         |                               |  |  |  |
|                         | P0P3                          |  |  |  |
|                         |                               |  |  |  |
|                         | IMAP                          |  |  |  |
|                         | EXCHANGE                      |  |  |  |
|                         |                               |  |  |  |
|                         |                               |  |  |  |
|                         |                               |  |  |  |
|                         |                               |  |  |  |
|                         |                               |  |  |  |
|                         |                               |  |  |  |
|                         |                               |  |  |  |
|                         |                               |  |  |  |

4. Tapez votre mot de passe.

| 18:40                    | ♥⊿ ≜ 77 % |
|--------------------------|-----------|
| Configuration du compte  |           |
| Connexion                |           |
|                          |           |
| Afficher le mot de passe |           |
|                          |           |
|                          |           |
|                          |           |
|                          |           |
|                          |           |
|                          |           |
|                          |           |
|                          |           |
|                          |           |
|                          |           |

- 5. Pour les paramètres du serveur entrant, remplissez :
  - Nom d'utilisateur : votre mail Centrale
  - Mot de passe : votre mot de passe Centrale
  - Serveur IMAP : imaps.centrale-marseille.fr

- Port : 993
- Type de sécurité : SSL/TLS

| 8:42 🗸 🕯 77 %                    |  |  |  |
|----------------------------------|--|--|--|
| Configuration du compte          |  |  |  |
| Paramètres du serveur            |  |  |  |
| entrant                          |  |  |  |
|                                  |  |  |  |
| NOM D'UTILISATEUR                |  |  |  |
| prenom.nom@centrale-marseille.fr |  |  |  |
| AUTHENTIFICATION                 |  |  |  |
| Mot de passe $\cdots$ ×          |  |  |  |
| Afficher le mot de passe         |  |  |  |
| SERVEUR                          |  |  |  |
| imaps.centrale-marseille.fr      |  |  |  |
| PORT                             |  |  |  |
| 993                              |  |  |  |
|                                  |  |  |  |
| SSL/TLS *                        |  |  |  |
| Préfixe du chemin IMAP           |  |  |  |
| Facultatif                       |  |  |  |
|                                  |  |  |  |

6. Pour les paramètres du serveur sortant, remplissez :

- Nom d'utilisateur : votre mail Centrale
- Mot de passe : votre mot de passe Centrale
- Serveur SMTP : smtp.centrale-marseille.fr
- Port : 587
- Type de sécurité : STARTTLS

| 8:42 👽 🖬 77 %                    |
|----------------------------------|
| Configuration du compte          |
| Daramàtres du serveur            |
| sortant                          |
| SERVEUR SMTP                     |
| smtp.centrale-marseille.fr       |
| PORT<br>587                      |
| TYPE DE SÉCURITÉ<br>STARTTLS     |
| Exiger une connexion             |
| NOM D'UTILISATEUR                |
| prenom.nom@centrale-marseille.fr |
| AUTHENTIFICATION                 |
| Mot de passe                     |
| Afficher le mot de passe         |

7. Remplissez les Options

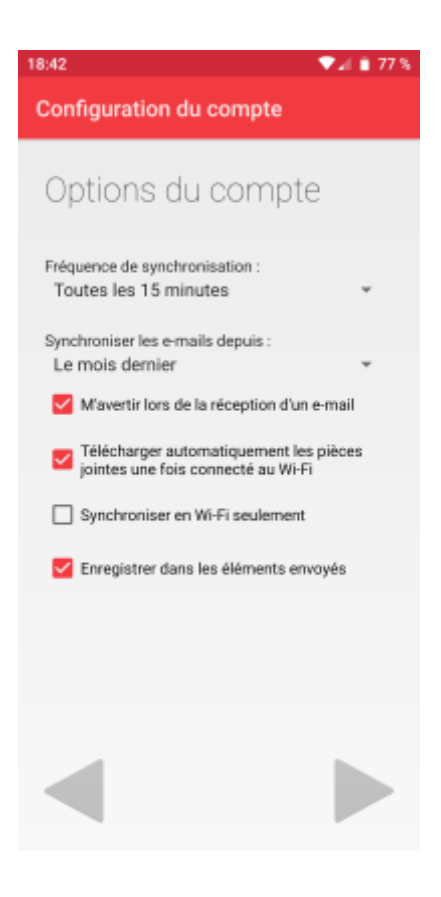

## 8. Rentrez votre nom.

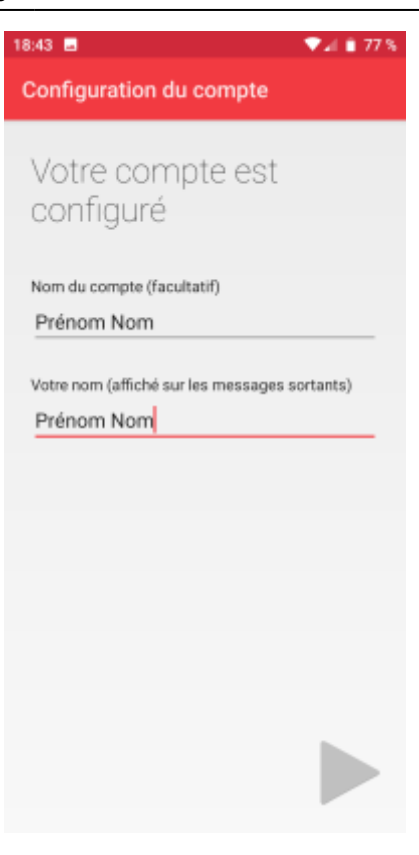

From: https://wiki.centrale-med.fr/ginfo/ - **Wiki GInfo** 

Permanent link: https://wiki.centrale-med.fr/ginfo/tutoriels:faq\_pour\_les\_nouveaux:mail\_android

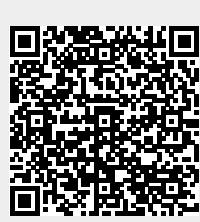

Last update: 14/10/2020 12:39